## QUICK TIPS ON COMPLETING YOUR PROJECT

Thank you for registering with ObituariesTomorrow.com! We look forward to providing you with a keepsake that you will be proud of for years to come. Feel free to call our Tech Support line at 888.349.2530 with any questions or concerns.

When completing a project on our website, organization beforehand is key. Here are a few tips to help you complete your project as quickly and efficiently as possible.

- 1. Browse the site and determine what type of program you would like to use.
- 2. View the template by selecting "view sample" on the product page to determine what information is required to complete your desired template. (*Cover photo, order of service, obituary, number of photos, tributes, etc.*)
- Type all information in Microsoft Word or any software that provides grammar check. (You may type directly into the template; however the template does not provide grammar, only spell-check). Be sure to proofread thoroughly.
- 4. Place all images/photos into a folder on your desktop. Always upload images from this folder.
- 5. If typed somewhere other than the template, copy and paste all typed information into the template.
- 6. Select "edit" on the red image boxes and begin uploading your photos.
- 7. For quick uploading, count the red image boxes in the template and use that many photos for uploading. You may use more or less photos than provided in the template; however this may take more time as you may need to resize image boxes.
- 8. Select "Preview" in the upper right hand corner after uploading every two photos (*If the preview of page does not appear then one of the last two photos is corrupt. Do not delete the box, simply upload a new image there. To fix corrupt photos, resave as a new jpeg or pdf and re-upload. If problem persists, call Tech Support for assistance.*)
- 9. Select "Preview" on each page to determine everything is correct.
- 10. Email yourself a proof from the My Projects Page. Look to right side select EMAIL. If you see any grey boxes where a photo should have been then that photo is corrupt (To fix corrupt photos, resave as a new jpeg and re-upload. If problem persists, call Tech Support for assistance)
- 11. Do final proof, verify paper type and quantity of programs.
- 12. Place Project in cart and follow instructions